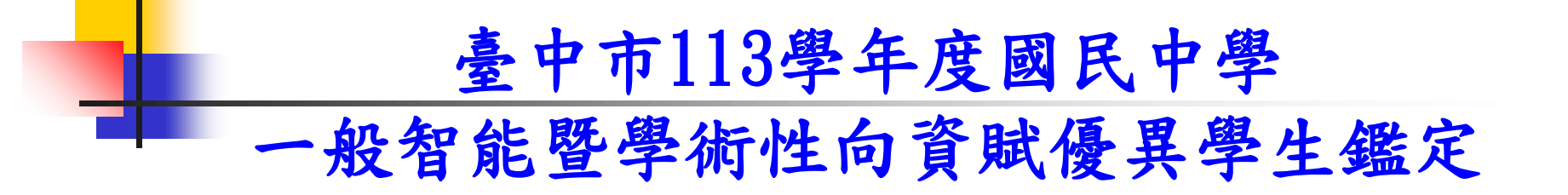

【管道一】報名資格 成績篩選方式

報告人: 臺中市立大業國中 林廷超組長

操作步驟

- 步驟一、請各校註冊組長協助,由學務管理系統計算成績並下載相關成績報表
- 步驟二、請資優業務承辦人員至教育局

下載成績資格篩選程式

- 步驟三、將成績檔資料(Excel),轉貼至篩選程 式並進行篩選排序
- 步驟四、列印並通知符合初選報名資格之學生

## 步驟一:請各校註冊組長協助

【學務管理系統:Cloud School】 「教務處→註冊組→成績綜合管理 →定期評量-優異排名 →選擇學期、年級、階段 →只須勾選國、英、數、自四科 →開始處理 →下載Excel檔

## 教務處→註冊組→成績綜合管理 →定期評量-優異排名

|                                                                                                    | ☰                                                           |
|----------------------------------------------------------------------------------------------------|-------------------------------------------------------------|
| Streen Streen | Ⅲ 成績綜合管理-定期評量-優異排名 學生成績管理、成績單等 →                            |
| ♥ 我的選單 〈                                                                                                    | ● 定期評量 - ◆ 成績繳交狀況 - ● 成績輸入 - ● 學期成績 - ❷ 成績檢查 ● 評語庫管理 🌡 排除名單 |
| <b>睂</b> 首頁                                                                                                    | <del>成總濟的</del><br>定期評量-優異排名  ▼                             |
| ★ 校務行政 <                                                                                                    | 定期評量-各班平均                                                   |
| Ø 教務處 ∨                                                                                                    | 定期評量-歷次總表<br>階段成績轉班                                         |
| ■ 註冊組 ~                                                                                                    |                                                             |
| 矕 學生資料管理                                                                                                    |                                                             |
| Ⅲ 成績綜合管理                                                                                                    |                                                             |
| ✓ 成績單管理                                                                                                    |                                                             |
| ♥ 分組設定                                                                                                    |                                                             |
| ■ 補考作業                                                                                                    |                                                             |
| ■ 匯入讀卡機資料                                                                                                    |                                                             |
| ≗ 新生編班                                                                                                    |                                                             |
| 🞓 五專免試入學                                                                                                    |                                                             |
| ☎ 中投區免試入學                                                                                                    |                                                             |
| 曲 學期初設定                                                                                                    |                                                             |

## 選擇學期、年級、階段→只須勾選國、英、數、自四科 →開始處理

| <b>n</b> 87                   | 107學年第1學期                                                                                                    | 七年級 | ▼ 第1階段 | • | 下載 Excel 檔 | 下載組距參考表 | • |
|-------------------------------|----------------------------------------------------------------------------------------------------|-----|--------|---|------------|---------|---|
| ▲ 校務行政 〈                      | 科目                                                                                                    |     |        |   |            |         |   |
| ⊘ 教務處 🔷 🗸                     | <ul> <li>✓ 英語</li> <li>✓ 國立</li> </ul>                                                                                                    |     |        |   |            |         |   |
| ■ 註冊組 ~                       | <ul> <li>■</li> <li>●</li> <li>■</li> <li>▼</li> <li>●</li> <li>■</li> <li>&gt;</li> <li>●</li> <li>■</li> <li>&gt;</li> <li>&gt;</li></ul> |     |        |   |            |         |   |
| 嶜 學生資料管理                      | ✓ 自然與生活科技                                                                                                    |     |        |   |            |         |   |
| ■ 成績綜合管理                      | AR                                                                                                    |     |        |   |            |         |   |
| ▶ 成績單管理                       | □ 地理                                                                                                    |     |        |   |            |         |   |
| ♥ 分組設定                        | □ 歷史                                                                                                    |     |        |   |            |         |   |
| ■ 補考作業                        | □健康教育                                                                                                    |     |        |   |            |         |   |
| ▓ 匯入讀卡機資料                     | □ 體育                                                                                                    |     |        |   |            |         |   |
| ▲ 新生編班                        |                                                                                                    |     |        |   |            |         |   |
| ☎ 五專免試入學                      |                                                                                                    |     |        |   |            |         |   |
| 倉 中投區免試入學                     |                                                                                                    |     |        |   |            |         |   |
| <b>鯔</b> 學期初設定                | □<br>家政                                                                                                    |     |        |   |            |         |   |
| 🛉 教師資料                        | □ 輔導                                                                                                    |     |        |   |            |         |   |
| ❸ 學務處 <                       | □ 資訊 寅習                                                                                                    |     |        |   |            |         |   |
| ✿ 輔導處                         | □ 加權計算 □ 排除名單<br>◎ <del>今在初 ○ 研织</del>                                                                                                    |     |        |   |            |         |   |
| ■ 教職員 〈                       | 列出名交 500<br>2 開始度理                                                                                                    |     |        |   |            |         |   |
| <u>₩<sup>0</sup> ≰</u> /☆/曲 / | 100 XH 852 / 1                                                                                                    |     |        |   |            |         | • |

## 下載Excel檔

|                     | Ξ.                  |                        | <mark>2</mark> 臺中 | 中市立萬和國中 107 學 | 年第 2 學期 - 2019年 | ₣3月11日(週一)  | l- ¢;  |
|---------------------|---------------------|------------------------|-------------------|---------------|-----------------|-------------|--------|
| 您好! ● Online (◆ 登出) | ■ 成績綜合管理- 定期評量      | <b>量-優異排名</b> 學生成績管理、成 | 續單等 🕹             |               | 根目錄>            | 教務處 > 註冊組 > | 成績綜合管理 |
| ♥ 我的選單 〈            | ● 定期評量 - ◆ 成績繳交狀況 - | ● 成績輸入 • ● 學期成績 •      | ◎成績檢查             | ■評語庫管理 🌲      | 非除名單            |             |        |
| 😭 首頁                | 107學年第1學期           | 七年級                    | ▼ 第1階段            | • 下載          | Excel 檔 下能      | 相距参考表       |        |
| ▲ 校務行政 <            | 利日                  | 夕力 斑綿 应號 周號 姓夕         | 動風                | 白妖国生活羽共       | 苦語              | 國文          | 编令     |
| an alazza zan       | ● 茶語                | 1 七年                   | 96                | 97            | 100             | 100         | 393    |
| 教務處   Ý             |                     | 2 七年                   | 98                | 90            | 100             | 100         | 388    |
|                     | ☑ 國文                | 3 七年                   | 100               | 93            | 100             | 94          | 387    |
| ■ 註冊組 ~             | ☑ 數學                | 4 七年                   | 94                | 90            | 100             | 100         | 384    |
| 營 學生資料管理            | ▲自然関佐洋科技            | 4 七年                   | 99                | 91            | 100             | 94          | 384    |
|                     | ■ 日 ※ 典 工 泊 科 仅     | 4 七年                   | 98                | 94            | 97              | 95          | 384    |
| ■ 成績綜合管理            |                     | 7 七年                   | 98                | 93            | 95              | 95          | 381    |
| ₩ 成績單管理             | □ 地理                | 7 <del>1</del> 4       | 98                | 89            | 99              | 00<br>30    | 361    |
|                     |                     |                        | 98                | 87            | 100             | 94          | 379    |
| ♥ 分組設定              |                     | 11 七年                  | 98                | 87            | 99              | 93          | 377    |
| ■ 補考作業              | 🔲 健康教育              | 12 七年                  | 98                | 82            | 100             | 95          | 375    |
|                     | □ 閱 <b>寶</b> 音      | 13 七年                  | 98                | 88            | 100             | 88          | 374    |
| ■■ 進人讀卡機資料          |                     | 13 七年                  | 96                | 85            | 98              | 95          | 374    |
| ▲ 新生編班              | ☆ 日本 日              | 13 七年                  | 98                | 86            | 98              | 92          | 374    |
|                     | ■ 美術                | 16 七年                  | 96                | 89            | 96              | 91          | 372    |
| ▶ 五專免試人学            | - 表演                | 10 -14                 | 98                | 93            | 91              | 90          | 372    |
| ☞ 中投區免試入學           |                     |                        | 94                | 04            | 94              | 86          | 3/0    |
|                     | ■重車                 | 20 + 2                 | 96                | 90            | 91              | 88          | 365    |
| 一 学期初設定             | 🔲 家政                | 20 七年                  | 95                | 85            | 95              | 90          | 365    |

### Excel檔樣式

|        | 常用 插<br>★ 剪下<br>□ 複製<br>ダ複製格式<br>剪胎婶 □ | 入版面<br>Calibri<br>BZ 1 | 配置 公式<br>、<br>J 、 田 、<br>字型 | " 資料<br>11 ▼<br>3) ▼ <u>A</u> 、 | 校<br>A A<br>中Ž * |        | 会視<br>■ = >><br>■ = >><br>■ = = = = = = = = = = = = = = = = = = = | ■ 自動<br>■ 國防欄<br>5式 | 換列<br>置中 ▼ | 通用格式<br>\$ ~ % ,<br>數值 | •<br>• • • • • • • • • • • • • • • • • • • | 設定格式化<br>的條件 > | 上 格式化為<br>表格→<br>様式 | 儲存格<br>様式 ▼ | □<br> | 格式 | <ul> <li>∑ 自動加總</li> <li>項滿 ~     <li>② 清除 ~     </li> </li></ul> | ↓<br>水序與尋<br>節選、違<br>編輯 | ¥<br>It<br>It<br>It<br>It<br>It<br>It<br>It<br>It<br>It<br>It<br>It<br>It<br>It | ۷ | _ 6 |
|--------|----------------------------------------|------------------------|-----------------------------|---------------------------------|------------------|--------|-------------------------------------------------------------------|---------------------|------------|------------------------|--------------------------------------------|----------------|---------------------|-------------|-------|----|-------------------------------------------------------------------|-------------------------|---------------------------------------------------------------------------------|---|-----|
|        | A1                                     |                        | - (•                        | $f_{x}$                         | 107學4            | 手第1号   | 影期7年級9                                                            | 第1階段成               | 績(定期)      | 優異排名                   |                                            |                |                     |             |       |    |                                                                   |                         |                                                                                 |   |     |
|        | A E                                    | C                      | D                           | E                               |                  | F      | G                                                                 | Н                   | 1          | J                      | К                                          | L              | М                   | N           | 0     | Р  | Q                                                                 | R                       | S                                                                               | Т | U   |
| 1 10   | 7學年第1學                                 | 期7年級第                  | 1階段成績                       | (定期)優                           | 異排名              | ,<br>1 |                                                                   |                     |            |                        |                                            |                |                     |             |       |    |                                                                   |                         |                                                                                 |   |     |
| 2 抈    | 名 班級                                   | 班級                     | 座號                          | 學號                              | 姓                | 名      | 數學                                                                | 自然與生                | 英語         | 國文                     | 總分                                         |                |                     |             |       |    |                                                                   |                         |                                                                                 |   |     |
| 3      | 1                                      | 4七?                    |                             |                                 |                  |        | 96                                                                | 97                  | 100        | 100                    | 393                                        |                |                     |             |       |    |                                                                   |                         |                                                                                 |   |     |
| 4      | 2                                      | 2 t                    |                             |                                 |                  |        | 98                                                                | 90                  | 100        | 100                    | 388                                        |                |                     |             |       |    |                                                                   |                         |                                                                                 |   |     |
| 5      | 3                                      | 2 t                    |                             |                                 |                  |        | 100                                                               | 93                  | 100        | 94                     | 387                                        | '              |                     |             |       |    |                                                                   |                         |                                                                                 |   |     |
| 6      | 4                                      | 8 t                    |                             |                                 |                  |        | 94                                                                | 90                  | 100        | 100                    | 384                                        | •              |                     | _           |       |    |                                                                   |                         |                                                                                 |   |     |
| 7      | 4                                      | 6 Ł                    |                             |                                 |                  |        | 99                                                                | 91                  | 100        | 94                     | 384                                        | l .            |                     | _           |       |    |                                                                   |                         |                                                                                 |   |     |
| 8      | 4                                      | 5 E                    |                             |                                 |                  |        | 98                                                                | 94                  | 97         | 95                     | 384                                        | l .            |                     | _           |       |    |                                                                   |                         |                                                                                 |   |     |
| 9      | 7                                      | 4 £                    |                             |                                 |                  |        | 98                                                                | 93                  | 95         | 5 95                   | 381                                        |                |                     |             |       |    |                                                                   |                         |                                                                                 |   |     |
| 10     | 7                                      | 3 £                    |                             |                                 |                  |        | 98                                                                | 89                  | 99         | 9 95                   | 381                                        |                |                     | _           |       |    |                                                                   |                         |                                                                                 |   |     |
| 11     | 9                                      | 6 £                    |                             |                                 |                  |        | 97                                                                | 96                  | 90.5       | 5 96                   | 379.5                                      | 6              |                     |             |       |    |                                                                   |                         |                                                                                 |   |     |
| 12     | 10                                     | 3 £                    |                             |                                 |                  |        | 98                                                                | 87                  | 100        | 94                     | 379                                        | )              |                     | _           |       |    |                                                                   |                         |                                                                                 |   |     |
| 13     | 11                                     | 4 £                    |                             |                                 |                  |        | 98                                                                | 87                  | 99         | 93                     | 377                                        | '              |                     |             |       |    |                                                                   |                         |                                                                                 |   |     |
| 14     | 12                                     | 3 Ł                    |                             |                                 |                  |        | 98                                                                | 82                  | 100        | 95                     | 375                                        | i              |                     |             |       |    |                                                                   |                         |                                                                                 |   |     |
| 15     | 13                                     | 2 t                    |                             |                                 |                  |        | 98                                                                | 88                  | 100        | 88                     | 3 374                                      | •              |                     |             |       |    |                                                                   |                         |                                                                                 |   |     |
| 16     | 13                                     | 8 £                    |                             |                                 |                  |        | 96                                                                | 85                  | 98         | 3 95                   | 374                                        | l .            |                     |             |       |    |                                                                   |                         |                                                                                 |   |     |
| 17     | 13                                     | 9 Ł                    |                             |                                 |                  |        | 98                                                                | 86                  | 98         | 3 92                   | 374                                        | L              |                     |             |       |    |                                                                   |                         |                                                                                 |   |     |
| 18     | 16                                     | 5 Ł                    |                             |                                 |                  |        | 96                                                                | 89                  | 96         | 5 91                   | 372                                        | 2              |                     |             |       |    |                                                                   |                         |                                                                                 |   |     |
| 19     | 16                                     | 6 Ł                    |                             |                                 |                  |        | 98                                                                | 93                  | 91         | 90                     | 372                                        | 2              |                     |             |       |    |                                                                   |                         |                                                                                 |   |     |
| 20     | 18                                     | 4 t                    |                             |                                 |                  |        | 94                                                                | 84                  | 94         | 98                     | 3 370                                      | )              |                     |             |       |    |                                                                   |                         |                                                                                 |   |     |
| 21     | 19                                     | 5 E                    |                             |                                 |                  |        | 90                                                                | 88                  | 94         | 96                     | 368                                        |                |                     |             |       |    |                                                                   |                         |                                                                                 |   |     |
| 22     | 20                                     | 4 t                    |                             |                                 |                  |        | 96                                                                | 90                  | 91         | 88                     | 365                                        | i              |                     |             |       |    |                                                                   |                         |                                                                                 |   |     |
| 23     | 20                                     | 3 Ł                    |                             |                                 |                  |        | 95                                                                | 85                  | 95         | 5 90                   | 365                                        | i              |                     |             |       |    |                                                                   |                         |                                                                                 |   |     |
| 24     | 22                                     | 9 Ł                    |                             |                                 |                  |        | 98                                                                | 80                  | 94         | 91                     | 363                                        |                |                     |             |       |    |                                                                   |                         |                                                                                 |   |     |
| 14 4 ) | N Workshee                             |                        |                             |                                 |                  | 4      | 00                                                                | 01                  | ~          | 07                     | 200                                        |                | 14                  |             |       |    |                                                                   |                         |                                                                                 |   |     |
| 就緒     | ( of Raffee                            |                        |                             |                                 |                  |        |                                                                   |                     |            |                        |                                            |                |                     |             |       |    |                                                                   | ₩0 ₩                    | 100% (                                                                          | ) | (   |

需要下載的檔案:

【112學年第1學期6年級第1階段成績(定期)優異排名】 【112學年第1學期6年級第2階段成績(定期)優異排名】 【112學年第1學期6年級第3階段成績(定期)優異排名】

將下載的檔案,利用比對學號(或班級、座號)方式合併 成一個Excel檔,

再對照篩選程式調整欄位順序,並去除多餘欄位。

## 步驟二:下載篩選程式

臺中市政府教育局→科室業務→

特殊教育科→資賦優異學生鑑定專區→

臺中市113學年度國民中學一般智能暨學術 性向(數理及語文類)資賦優異學生鑑定報名 資格成績篩選程式。

(2個檔案:2次或3次定期評量) ★關鍵字搜尋「篩選」。

### 臺中市政府教育局→科室業務→特殊教育科

| 餐 臺中市政府教育局 |      |               | 回首頁 網站 | 導覽 常見問答 快速連結 English | 教育服務網 A- A | A+ 請輸入搜尋關鍵字 搜尋 |   |  |  |
|------------|------|---------------|--------|----------------------|------------|----------------|---|--|--|
| 單位介紹       | 科室業務 | 便民服務          | 公告與活動  | 防疫專區(含紓困專區)          | 性別主流化專區    | 教育電子報          |   |  |  |
| 局長室        | 副局長  | Ê             | 主任秘書   | 專門委員                 | _          | 高中職教育科         | _ |  |  |
| 國中教育科      | 國小教育 | <b></b><br>育科 | 幼兒教育科  | 終身教育科                |            | 特殊教育科          |   |  |  |
| 課程教學科      | 體育保健 | 建科            | 工程營繕科  | 秘書室                  | _          | 學生事務室          |   |  |  |
| 人事室        | 會計室  |               | 政風室    | 家庭教育中                | ULV        | 資訊教育暨網路中心      |   |  |  |
| 教師研習中心     | 教專中的 | C›            |        |                      |            |                |   |  |  |
|            |      |               |        |                      |            |                |   |  |  |

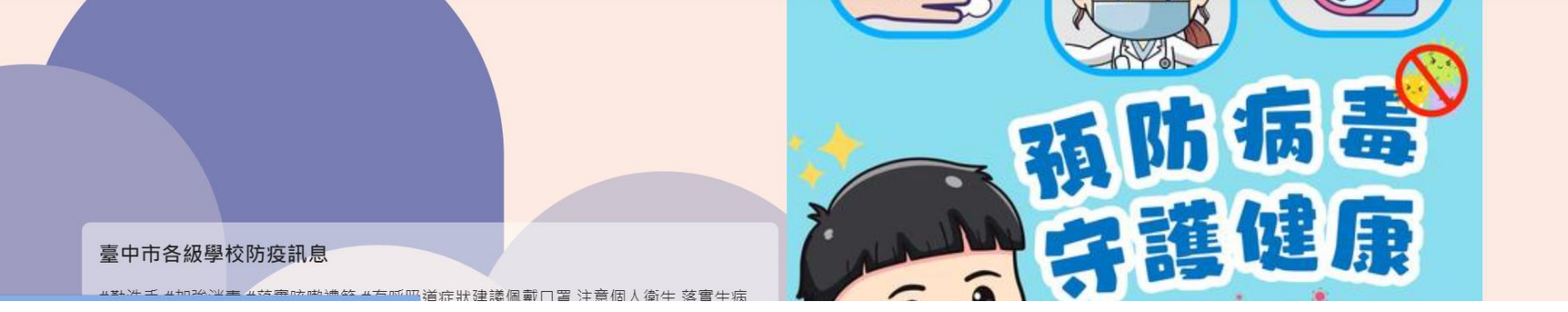

|              | 資賦優        | 夏里:   | 學生鑑定                     | 專區              |                       |
|--------------|------------|-------|--------------------------|-----------------|-----------------------|
| 臺中市政府教育局     |            | 回首頁   | 網站導覽 常見問答 快速連結 English 非 | 牧育服務網 A- 🗛 A+   | 請輸入搜尋關鍵字 搜尋           |
| 單位介紹         | 科室業務 便民服務  | 公告與活動 | 防疫專區(含紓困專區)              | 性別主流化專區         | 教育電子報                 |
| <br>科室業務     | 特殊教育科      |       |                          | 首頁              | 頁 > 科室業務 > 特殊教育科      |
| 局長室          | 業務職掌       |       | 身心障礙學生適性輔導安置專區           |                 | 熱門公告                  |
| 副局長室<br>主任秘書 | 表單下載       | [     | 資賦優異學生鑑定專區               | 學)              | 前特教專區                 |
| 專門委員         | 國小一年級特殊教育新 | 在人學體  | 身心障礙學生跨階段鑑定安置專           | 112學年度特         | 教業務說明會資料專             |
| 高中職教育科       |            |       | 區(人小學、人幼兒園)              |                 |                       |
| 國中教育科        | 家長相關研習報名   | 專區    | 學校特殊教育評鑑工作專區             | 臺中市112年<br>生后外新 | 點燈之愛特教班親師<br>bg汪動報夕多統 |

#### 

| <u>臺</u> 中<br>(數<br>篩選            | <u>-市</u> 112學年<br>理及語文類<br>選程式            | -度國民<br>〔〕資賦(     | ,中學一般<br>憂異學生錄                  | 智能暨學                    | 術性的            | 句 績  |
|-----------------------------------|--------------------------------------------|-------------------|---------------------------------|-------------------------|----------------|------|
| 單位介紹    科                         | 自室業務 便民服務                                  | 公告與活動             | 防疫專區(含紓困專區)                     | 性別主流化專區                 | 教育電子報          |      |
| 業政際賞                              |                                            |                   |                                 |                         |                |      |
| 末177 PQ 手                         | 關鍵字搜尋                                      |                   |                                 |                         |                |      |
| 身心障礙學生適性輔導安<br>置專區                | 師選                                         |                   |                                 |                         |                | Q    |
| 熱門公告                              | 編號                                         |                   | 標題                              |                         | 更新日期           | 點閱數  |
| 表單下載                              | 1 連結 臺中市113學                               | 年度國民小學資賦優異學       | <sup>退</sup> 生縮短修業年限鑑定初選報名資格    | B成績篩選程式 🗹               | 2024-01-<br>04 | 810  |
| ▶ 資賦優異學生鑑定專區                      | 2 連結 臺中市113學                               | 年度國民小學一般智能資       | ᠻ賦優異學生鑑定成績 <mark>篩選</mark> 程式暨輔 | 名相關表件 🖸                 | 2024-01-<br>04 | 1552 |
| 學前特教專區                            | 3                                          | 年度國民中學七年級資賦       | t優異學生縮短修業年限鑑定報名資<br>            | 8格成績 <mark>篩選</mark> 程式 | 2024-01-<br>04 | 416  |
| 國小一年級特殊到貿新生<br>入學體驗營專區            | 4 連結 國小端使用-<br>或績 <mark>篩選</mark> 程式(共2個檔案 | 臺中市113學年度國民中學<br> | 學一般智能暨學術性向(數理及語文                | 類)資賦優異學生鑑定報名資格          | 2024-01-<br>04 | 836  |
| 身心障礙學生跨階段鑑定<br>安置專區(入小學、入幼<br>兒園) | 5 公告 臺中市113學                               | 年度國民中學八年級資賦       | 【優異學生縮短修業年限鑑定報名資                | 居格成績 <mark>篩選</mark> 程式 | 2024-01-<br>02 | 189  |

## 步驟三:匯入成績進行篩選

- 開啟註冊組協助處理的成績檔案,選取對 應篩選程式之所有儲存格資料→ 按滑鼠右 鍵→ 複製。
- 2. 點選篩選程式→工作表:『全部』→ 點選
   B3儲存格 → 按滑鼠右鍵 → 選擇性貼上
   → 值 → 確認好巨集功能開啟→ 排序
   (大功告成,真的就這麼簡單!)

# 步驟三:匯入成績進行篩選

|    |        | 常用   | H           | 达         | 版面配置           | 公式     | 資料   | 校閱    | 檢視  |         |            |           |        |       |             |               |       |                                       |      |      |                                       |          |        |
|----|--------|------|-------------|-----------|----------------|--------|------|-------|-----|---------|------------|-----------|--------|-------|-------------|---------------|-------|---------------------------------------|------|------|---------------------------------------|----------|--------|
|    | A      | ॢ 剪  | 下           | 新細        | 明體             | - 11   | - A  |       | = _ | -<br>≫⁄ | 高自動        | 換列 3      | 通用格式   |       | -           |               |       |                                       | +    |      | Σ 自動加約                                | - 47     | æ      |
|    | <br>貼上 | 自複   | 製           | D         | 7 TT - 1       |        |      |       |     |         | 司時期        | ≅ m . [   | ¢ _ 0/ | 0     | .00 影       | □□=≥<br>と定格式化 | : 格式化 | 山 山 山 山 山 山 山 山 山 山 山 山 山 山 山 山 山 山 山 | 插入   |      | ● 填満 ▼                                | 排序與      | 尋找與    |
|    | *      |      | <b>製</b> 恰式 | B         | <u> </u>       |        |      |       |     |         |            |           | ⊅ * 7o | 7 .00 | ÷.0         | 的條件▼          | 表格    | ▼ 様式▼                                 | -    | • •  | 2 / 演际▼</td <td>篩選▼</td> <td>選取▼</td> | 篩選▼      | 選取▼    |
|    | 9      | 那海   | 6           | <u>'I</u> |                | 字型     |      | 191   |     | 到齊方式    | ;          | 19        | 數      | 直     | 19          |               | 樣式    |                                       | 1    | 存格   |                                       | 編輯       |        |
| 6  | 安      | 全性警铃 | 특 근체        | 經停用E      | 三集・ 選          | 項      |      |       |     |         |            |           |        |       |             |               |       |                                       |      |      |                                       |          |        |
|    |        |      | B3          |           | <del>,</del> ( | )      | fx   |       |     |         |            |           |        |       |             |               |       |                                       |      |      |                                       |          |        |
|    |        | A    | R           | n         | D              | E      | F    | G     | Н   | Ţ       | I          | K         | L      | X     | Y           | Z             | AA    | AR                                    | AC   | AD   | AE                                    | AF       | A      |
|    | 1      |      | 学生:         | し<br>基本頁  | レービー<br>(芥斗    | 。<br>一 |      | 专原始风深 | 貢   | - 泉     | ,<br>—-次段传 | 」<br>「泉始风 | 禛      | - 1分妻 | 」<br>又刀口記思行 | 夏排治           | 5     | 總人對                                   | 2 0  | 前百分比 | 1112                                  | 111      | 11     |
|    | 2 F    | 序號 📘 | 斑級          | 座號        | 姓名             | 國      | 英    | 數     | 自   | 國       | 英          | 數         | 自      | 一般    | 數理          | 語文            |       | 前百分出                                  | ; 0  | 15   |                                       |          |        |
|    | 3      | 1    |             |           |                |        |      |       |     |         |            |           |        | 1     | 1           | 1             |       |                                       |      | l    |                                       |          |        |
|    | 4      | 2    |             |           |                |        |      |       |     |         |            |           |        | Ì     | 1           | i             |       |                                       | 定    |      |                                       |          |        |
|    | 5      | 3    |             | A         |                |        |      |       |     |         |            |           |        | 1     | 1           | 1             |       | - 191                                 | · /T |      |                                       |          |        |
| _  | 6<br>7 | 4    |             |           | D2             |        |      |       |     |         |            |           |        | 1     | 1           | 1             |       |                                       |      |      |                                       |          |        |
| _  | /<br>0 | 5    |             |           | BO             |        |      |       |     |         |            |           |        | 1     | 1           | 1             |       |                                       |      |      |                                       |          |        |
| _  | 9      | 7    |             |           |                |        |      |       |     |         |            |           |        | 1     | 1           | 1             |       | 貼                                     | 上對   | 應之   | 欄位                                    | 資        |        |
| 1  | 10     | 8    |             |           |                |        |      |       |     |         |            |           |        | 1     | 1           | 1             |       | المل                                  | 14   |      | 1000                                  | 21       |        |
| 1  | 11     | 9    |             |           |                |        |      |       |     |         |            |           |        | 1     | 1           | 1             |       | 科                                     | 俊 -  | -> 確 | 認用                                    | 啟        |        |
| 1  | 12     | 10   |             |           |                |        |      |       |     |         |            |           |        | 1     | 1           | 1             |       | 5                                     | 住山   | 化    | \ +++ T                               | 5        |        |
| 1  | 13     | 11   |             |           |                |        |      |       |     |         |            |           |        | 1     | 1           | 1             |       | E                                     | 赤ち   | 月日 - | ~ <b>~???</b>                         | <b>r</b> |        |
| ]  | L4     | 12   |             |           |                | _      |      |       |     |         |            |           |        | 1     | 1           | 1             |       | ->                                    | 宗    | t.   |                                       |          |        |
| 1  | 15     | 13   |             |           |                | -      |      |       |     |         |            |           |        | 1     | 1           | 1             |       |                                       |      | ~    |                                       |          |        |
| 1  | 17     | 15   |             | ,         | T              |        |      | 11- + |     |         |            |           |        | 1     | 1           | 1             |       |                                       |      |      |                                       |          |        |
| 1  | 18     | 16   |             | 1         | 貝選             | 倖之     | Ľ    | 作表    |     |         |            |           |        | 1     | 1           | 1             |       |                                       |      |      |                                       |          |        |
| 1  | 19     | 17   |             | 1         |                |        |      |       |     |         |            |           |        | 1     | 1           | 1             |       |                                       |      |      |                                       |          |        |
| 2  | 20     | 18   |             |           |                |        |      |       |     |         |            |           |        | 1     | 1           | 1             |       |                                       |      |      |                                       |          |        |
| 14 | •      | N 🛓  | 部/          | 一般/       | 數理/語》          | て/考試賞  | 有格名單 | 操作說   | 明/包 |         |            |           |        | I     | ∢           |               |       |                                       | 1    |      |                                       |          | _      |
| 1  | 大部     |      | _           |           |                |        |      |       | _   |         |            |           |        |       |             |               |       |                                       |      |      |                                       |          | 山 1009 |

## 提醒:操作注意事項

因本計算程式有用到巨集指令,所以請降 低安全性等級或安全性警告 → 選項中按 「啟用巨集」

## Excel 2016版 啟用巨集

按一下『啟用內容』

|      | ج .                 | - c         | - <u>C</u> | ) _      | -       |       |        | 臺中市1              | 10學年度 | 國民中學                                                                                                    | 一般智能暨 | 學術性向(    | 數理及語:    | 文類)資賦   | 優異學生               | 鑑定報名 | 資格成       | 成績篩選程式 | (上學期2考   | 欠定期評量版)OK   | - 複製.xls | : [相容模式] - <u>Exc</u> e | el (產品啟  | 動失敗)         |      |        | <b>a</b> –   | a ×              |
|------|---------------------|-------------|------------|----------|---------|-------|--------|-------------------|-------|----------------------------------------------------------------------------------------------------|-------|----------|----------|---------|--------------------|------|-----------|--------|----------|-------------|----------|-------------------------|----------|--------------|------|--------|--------------|------------------|
| 檔案   | 常                   | 用           | 插入         | 版面       | 配置      | 公式    | 資料     | 해 校               | 圓 檢   | えん ひょうしょう ひょうしょう ひょうしょう しょうしょう しょうしょう しょうしん しょうしん しょう しょうしん しょうしん しょうしん しょうしん しょうしん しょうしん しょうしん しょうしん しょうしん しょうしん しょうしん しょうしん しょうしん しょうしん しょうしん しょうしん しょうしん しょうしん しょうしん しょうしん しょうしん しょうしん しょうしん しょうしん しょうしん しょうしん しょうしん しょうしん しょうしん しょうしん しょうしん しょうしん しょうしん しょう しょう しょう しょう しょう しょう しょう しょう しょう しょう |       |          |          |         |                    |      |           |        |          |             |          |                         |          |              |      |        |              | ₽, <sup>共用</sup> |
| 1 B  | 🔏 剪下                |             | 新細         | 日時       |         |       | 12 -   |                   |       | _ %                                                                                                    | - 5   | 目動摘列     | 通田村      | ≋र्त्ता | -                  |      | B         |        | 一般告      | 山笠          |          | 好                       | -        |              |      | ∑自動加總  | - <u>A</u>   | 0                |
| 貼上   | □ 複集                | ų <i>−</i>  | D          | T 11 -   |         | A_    | - ^ -  |                   |       |                                                                                                    |       | 1998日。   | ¢        | 0/ *    | €.0 .00            | 設定格  | ≠]<br> 式化 | 格式化為   | 10X.     | 計算          | Èr⊐C     | 補給的機構                   | -        | 田 田<br>插入 刪除 | * 格式 | 🔰 填滿 ▼ | ∠<br>排序與篩選 : | <b>厚找與</b>       |
| ~    | 💉 複集                | と格式         | в.         | <u> </u> | 1 1111  | *   🗠 | • A •  | ₩žΨ               |       | -=   ==                                                                                                    |       | 5個宣中 、   | ,        | % *     | .00 <del>-</del> 0 | 的條   | 件▼        | 表格▼    | R        | H 34-7      | 0.040    | 2230002188              | <b>-</b> | * *          |      | 🧶 清除 🔻 | Ŧ            | 選取▼              |
| 明    | 貼簿<br>• • • • • • • | G           |            |          | 子       | 型     |        |                   |       | 對理                                                                                                    | 方式    |          | <b>G</b> | 數值      | 5                  | a l  |           |        |          | 橋式          |          |                         |          | 儲存           | 格    |        | 編輯           | ~                |
| 9 3  | 全任書                 | <b>古</b> 日税 | 空停用日       | 2.張。     | 篇X.)    | 用内容   |        |                   |       |                                                                                                    |       |          |          |         |                    |      |           |        |          |             |          |                         |          |              |      |        |              | ×                |
| AC15 |                     | •           | ×          | ~        | $f_{x}$ |       |        |                   |       |                                                                                                    |       |          |          |         |                    |      |           |        |          |             |          |                         |          |              |      |        |              | ~                |
|      | A I I               | в           | с          | D        |         | E     | F      | G                 | Н     | I                                                                                                    | J     | K        | L        | Х       | Y                  | Z    | AA        | AB     | AC       | AD          | AE       | AF                      | AG       | AH           |      | AI AJ  | AK           | AL 📤             |
| 1    | Ę                   | 學生基         | 本資料        | 착        |         | 第一    | -次段表   | <mark>「原始成</mark> | 績     | 〕                                                                                                    | 二次段制  | 原始成      | 績        | T分婁     | 如總後                | 排名   |           | 總人     | <u>ل</u> | 0前百分比       |          |                         |          |              |      |        |              |                  |
| 2 序  | 號玏                  | E級 座        | 医號         | 姓名       |         | 國     | 英      | 數                 | 自     | 國                                                                                                    | 英     | 數        | 自        | 一般      | 數理                 | 語文   |           | 前百分[   | £        | <b>0</b> 15 |          |                         |          |              |      |        |              |                  |
| 3    | L                   |             |            |          |         |       |        |                   |       |                                                                                                    |       |          |          | 1       | 1                  | 1    |           |        |          |             |          |                         |          |              |      |        |              |                  |
| 4 :  | 2                   |             |            |          | _       |       |        |                   |       |                                                                                                    |       |          |          | 1       | 1                  | 1    |           | - 1    | 1年       |             |          |                         |          |              |      |        |              |                  |
| 5 .  | 3                   |             |            |          | _       |       |        |                   |       |                                                                                                    |       |          |          | 1       | 1                  | 1    | -         | - 1    |          |             |          |                         |          |              |      |        |              |                  |
| 7    | +                   |             |            |          |         | -     |        |                   |       |                                                                                                    |       |          |          | 1       | 1                  | 1    |           |        |          | _           |          |                         |          |              |      |        |              |                  |
| 8    | 5                   |             | -          |          |         | -     |        |                   |       |                                                                                                    |       |          |          | 1       | 1                  | 1    |           |        |          |             |          |                         |          |              |      |        |              |                  |
| g '  | 7                   |             |            |          |         | -     |        |                   |       |                                                                                                    |       |          |          | 1       | 1                  | 1    |           |        |          |             |          |                         |          |              |      |        |              |                  |
| 10   | 3                   |             |            |          |         |       |        |                   |       |                                                                                                    |       |          |          | 1       | 1                  | 1    |           |        |          |             |          |                         |          |              |      |        |              |                  |
| 11   | >                   |             |            |          |         |       |        |                   |       |                                                                                                    |       |          |          | 1       | 1                  | 1    |           |        |          |             |          |                         |          |              |      |        |              |                  |
| 12 1 | 0                   |             |            |          |         |       |        |                   |       |                                                                                                    |       |          |          | 1       | 1                  | 1    |           |        |          |             |          |                         |          |              |      |        |              |                  |
| 13 1 | 1                   |             |            |          |         |       |        |                   |       |                                                                                                    |       |          |          | 1       | 1                  | 1    |           |        |          |             |          |                         |          |              |      |        |              |                  |
| 14 1 | 2                   |             |            |          |         |       |        |                   |       |                                                                                                    |       |          |          | 1       | 1                  | 1    |           |        |          | _           |          |                         |          |              |      |        |              |                  |
| 15 1 | 3                   |             |            |          |         |       |        |                   |       |                                                                                                    |       |          |          | 1       | 1                  | 1    |           |        |          | _           |          |                         |          |              |      |        |              |                  |
| 16 1 | 4                   | _           | _          |          | _       |       |        |                   |       |                                                                                                    |       |          |          | 1       | 1                  | 1    |           |        |          |             |          |                         |          |              |      |        |              |                  |
| 10 1 | о<br>6              |             |            |          | _       |       |        |                   |       |                                                                                                    |       |          |          | 1       | 1                  | 1    |           |        |          |             |          |                         |          |              |      |        |              |                  |
| 10 1 | 7                   |             | -          |          |         | -     |        |                   |       |                                                                                                    |       | <u> </u> |          | 1       | 1                  | 1    |           |        |          |             |          |                         |          |              |      |        |              |                  |
| 20 1 | 8                   |             |            |          |         | -     |        |                   |       |                                                                                                    |       |          |          | 1       | 1                  | 1    |           |        |          |             |          |                         |          |              |      |        |              |                  |
| 21 1 | 9                   |             |            |          |         |       |        |                   |       |                                                                                                    |       |          |          | 1       | 1                  | 1    |           |        |          |             |          |                         |          |              |      |        |              |                  |
| 22 2 | ο                   |             |            |          |         |       |        |                   |       |                                                                                                    |       |          |          | 1       | 1                  | 1    | 1         |        |          |             |          |                         |          |              |      |        |              |                  |
| 23 2 | 1                   |             |            |          |         |       |        |                   |       |                                                                                                    |       |          |          | 1       | 1                  | 1    |           |        |          |             |          |                         |          |              |      |        |              |                  |
| 24 2 | 2                   |             |            |          |         |       |        |                   |       |                                                                                                    |       |          |          | 1       | 1                  | 1    |           |        |          |             |          |                         |          |              |      |        |              |                  |
| 25 2 | 3                   |             |            |          |         |       |        |                   |       |                                                                                                    |       |          |          | 1       | 1                  | 1    | -         |        |          |             |          |                         |          |              |      |        |              |                  |
|      | а <b>Г</b>          | 全部          | 部          | 一般       | 數理      | 語文    | :   考i | 試資格名:             | 単 操   | 作說明                                                                                                    | (+)   |          |          | 1 1     | 1                  | 1 1  | 1         | : •    | 1        |             | 1        |                         |          |              |      |        |              |                  |
| 就緒   |                     |             | _          |          |         | 1     | 1      |                   | 1     |                                                                                                    |       |          |          |         |                    |      |           |        |          |             |          |                         |          |              | III  | III -  |              | + 100%           |
| -    | 0                   |             |            | -        | -       | VB    |        | 1                 | -     | 1                                                                                                    |       |          |          |         |                    |      |           |        |          |             |          |                         |          |              |      |        | 1) th 22:    | 39               |
| -    | 0                   |             |            | •        | -       | ≣     | W      | Player            | C     |                                                                                                    |       |          |          |         |                    |      |           |        |          |             |          |                         |          |              |      |        | 400 P 2022   | /3/3             |

## 步驟四:列印並通知

- 本檔各工作表的格式及列印版面均
   已設定好了(為B4直式,邊界可自行
   調整)
- 按『預覽列印』檢視無誤就可以列
   印了(列印頁數自行輸入)
- 3. 通知符合初選報名資格之學生

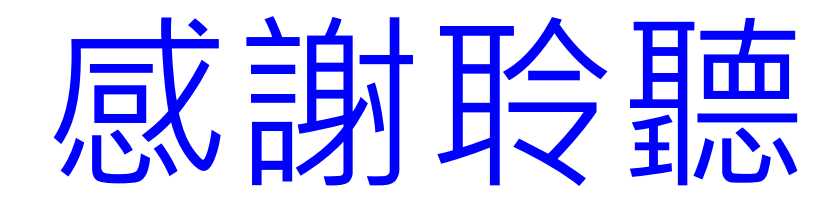